# cisco.

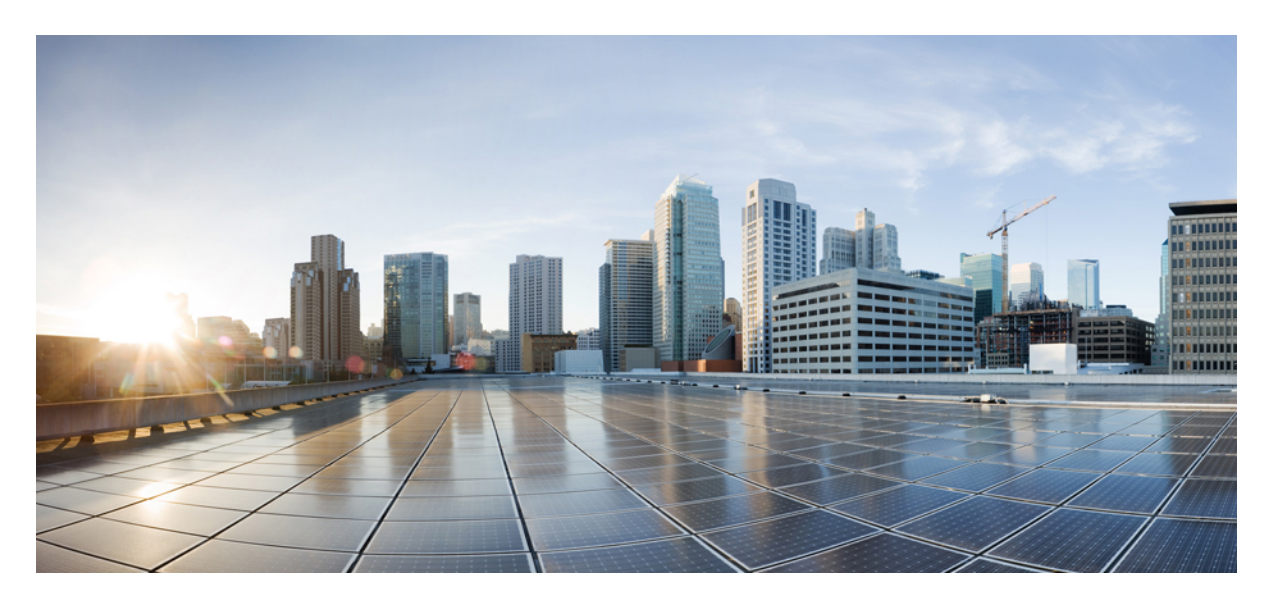

### **Cisco ACI and Rancher Integration**

New and Changed Information 2
Cisco ACI and Rancher Integration 2
Rancher Architecture 2
Prerequisites for Integrating Rancher 4
Integrating Rancher 5
Install Kubernetes Using RKE 5
Upgrade Kubernetes Using RKE 7
Related Documentation 8

Revised: May 31, 2022

## **New and Changed Information**

The following table provides an overview of the significant changes up to this current release. The table does not provide an exhaustive list of all changes or of the new features up to this release.

| Cisco APIC Release Version | Feature                                                                                                    | Description                                                                                 |
|----------------------------|----------------------------------------------------------------------------------------------------|---------------------------------------------------------------------------------------------|
| 5.1(1)                     | Rancher support with Cisco Application<br>Centric Infrastructure (ACI) Container<br>Network Interface (CNI) | You can integrate Rancher with Cisco ACI to simplify the management of Kubernetes clusters. |

### **Cisco ACI and Rancher Integration**

Rancher is a software stack that simplifies the management of containers. Beginning in Cisco Application Policy Infrastructure Controller (APIC) Release 5.1(1), you can integrate Rancher with the Cisco Application Centric Infrastructure (ACI) Container Network Interface (CNI) plug-in to install and manage Kubernetes clusters.

Rancher includes the Rancher Kubernetes Engine (RKE), a certified Kubernetes distribution. It operates within platform-independent Docker containers, simplifying installation and providing consistent management of Kubernetes across all platforms. You can install and manage Kubernetes on VMware clusters, bare-metal servers, and on VMs in clouds—regardless of whether the clouds support Kubernetes service.

This document provides an introduction to Rancher and instructions for integrating it with Cisco ACI. It is assumed that you are familiar with the Cisco ACI CNI plug-in and Kubernetes.

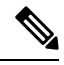

**Note** The Cisco APIC Release 5.1(1) supports Rancher 2.4 and Rancher 2.5 as an imported cluster. The RKE minimum version is 1.2.2. The first supported integrated versions of Rancher and RKE are 2.5.4 and 1.2.4.

### **Rancher Architecture**

Rancher contains several key components that enable you to install and maintain Kubernetes clusters. They include Rancher Kubernetes Engine (RKE), Rancher server, and cluster and node agents.

The following illustration shows Rancher 2.5 high-level architecture. The figure shows a Rancher server installation that managers two Kubernetes clusters. One is created by RKE, and the other is created by Google Kubernetes Engine (GKE). This document provides instructions for using RKE.

#### Figure 1: Rancher 2.5 High-Level Technical Architecture

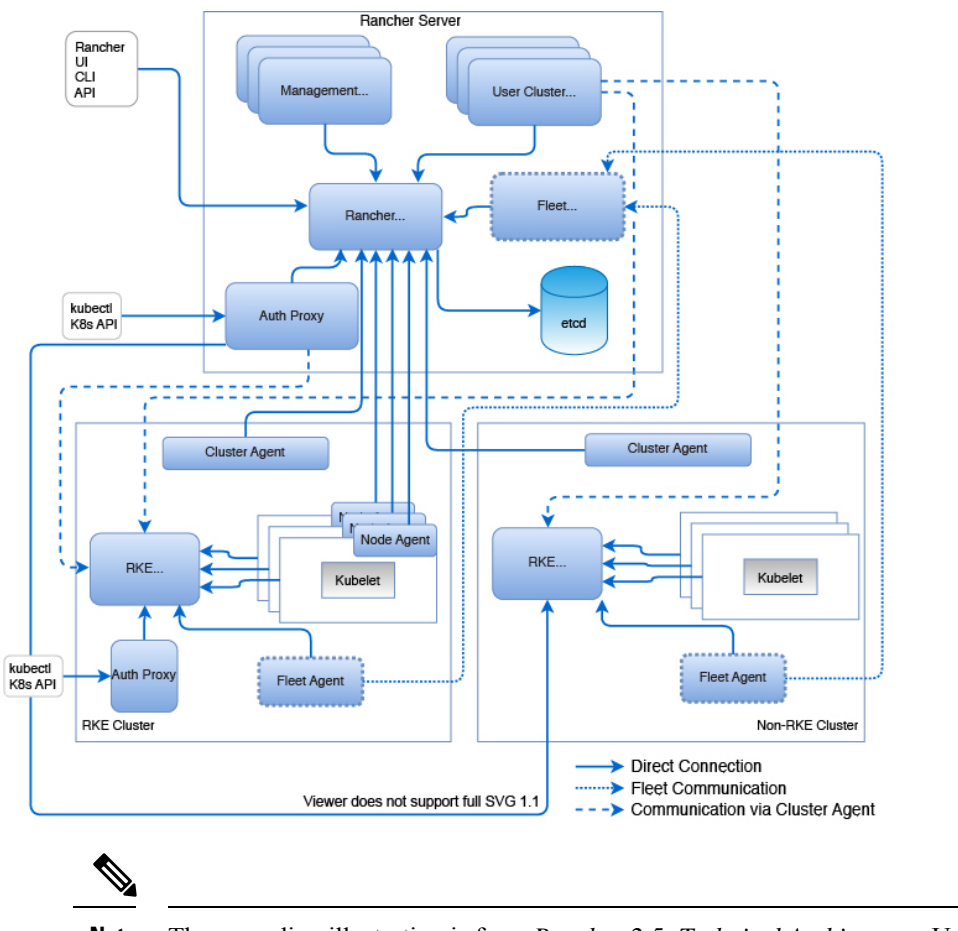

Note The preceding illustration is from Rancher 2.5: Technical Architecture. Used with permission.

The rest of this section describes key components of Rancher. For details, see *Rancher 2.5: Technical Architecture*, *Rancher 2.4: Technical Architecture*, and other content on the Rancher website.

#### **Rancher Kubernetes Engine**

RKE is Kubernetes distribution certified by the Cloud Native Computing Foundation (CNCF). It runs entirely within Docker containers. You use RKE to install Kubernetes on VMware clusters, bare metal servers, and VMs on clouds, including clouds that do not support Kubernetes.

#### **Rancher server**

The Rancher server contains several components that manage the entire Rancher deployment:

- Rancher API server: The Rancher API server is the foundation for all Rancher server controllers. All Rancher-specific resources that are created using Rancher API are translated to custom resources definition (CRD) objects. Rancher controllers manage the lifecycle of the objects.
- Management controller: Management controllers perform the activities that occur at the Rancher server level that are not specific to an individual cluster. Such activities include configuring access policies to clusters and projects and managing the global-level catalog.

- User cluster controller: User cluster controllers perform activities specific to a cluster. For horizontal scaling, user cluster controllers are distributed across the Rancher server pods. Cluster-specific activities include managing workloads and applying roles and bindings that are defined in global policies.
- Authentication proxy:

The authentication proxy proxies all Kubernetes API calls. It integrates with local authentication, Active Directory, and GitHub. For every Kubernetes API call, the proxy authenticates the caller and sets the correct Kubernetes impersonation headers. It forwards the call to the Kubernetes master nodes.

#### **Rancher agents**

Rancher deploys agents into Kubernetes nodes and clusters:

- **Cluster agent:** Rancher deploys one cluster agent for each managed Kubernetes cluster. The cluster agent opens a web-socket tunnel to the Rancher server so the user cluster controllers and authentication proxy can communicate with the user cluster Kubernetes API server.
- Node agent: RKE uses node agents primarily to deploy components during initial installation and subsequent upgrades. The node agents are installed also on cloud Kubernetes clusters to provide extra functions, such as fallback for cluster agents and proxy for the kubectl shell.

### **Prerequisites for Integrating Rancher**

Complete the following tasks before integrating Rancher, following the referenced procedures on the Rancher and Cisco websites.

- 1. Configure the following:
  - · A Cisco Application Centric Infrastructure (ACI) tenant
  - An attachable entity profile (AEP)
  - A VRF
  - A Layer 3 outside connection (L3Out)
  - A Layer 3 external network for the cluster you plan to provision with RKE

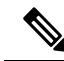

**Note** The VRF and L3Out in Cisco ACI that you use to provide outside connectivity to Kubernetes external services can be i tenant. The VRF and L3Out are usually in the common tenant or in a tenant that you dedicate to the Kubernetes cluster can also have separate VRFs, one for the Kubernetes bridge domains and one for the L3Out, and you can configure rou leaking between them.

2. Install the Cisco ACI CNI tools from the Cisco Download site for the specific Linux distribution on a tools server that you will use to provision the cluster.

This server must have SSH access and reachability to all nodes in the cluster that you will provision.

3. Prepare the nodes for Cisco ACI Container Network Interface (CNI) plug-in installation.

Follow the procedures in *Cisco ACI and Kubernetes Integration* on Cisco.com until the end of the section "Preparing the Kubernetes Nodes." Use the flavor RKE-1.2.3 instead of kubernetes-version for acc-provision. Perform the steps for the cluster and every node in the cluster.

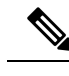

Note ACI CNI in nested mode is only supported with VMM-integrated VMware (with dVS).

4. Prepare the nodes for the Rancher server nodes.

Fulfill the hardware, software, and networking requirements for the nodes where you will install the Rancher server. See the page *Installation Requirements* for Rancher 2.x on the Rancher website.

5. Prepare the nodes in the user cluster.

Fulfill the requirements for the nodes where you will install apps and services. See the page *Node Requirements for User Clusters* or Rancher 2.x on the Rancher website.

### **Integrating Rancher**

We recommended that you install Rancher server in a separate cluster, which is called a Rancher server cluster. This cluster creates and manages other clusters, which are called user clusters.

You typically install the Rancher server cluster using Rancher Kubernetes Engine (RKE). In Cisco Application Policy Infrastructure Controller (APIC) Release 5.1(1), we support creating a custom cluster on an on-premises deployment and creating one cluster per tenant.

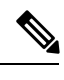

**Note** The Cisco Application Centric Infrastructure (ACI) Container Network Interface (CNI) does not support Rancher-launched Kubernetes. However, RKE-installed Kubernetes is supported, and RKE-installed clusters can be imported into Rancher. To see the differences, see *Setting up Kubernetes Clusters in Rancher* for Rancher 2.2 on the Rancher website.

This section includes prerequisites and instructions for integrating Rancher.

### **Install Kubernetes Using RKE**

#### Before you begin

Fulfill the requirements in the section Prerequisites for Integrating Rancher, on page 4.

#### Procedure

- Step 1Install the RKE binary file on the tools server.<br/>Follow the procedure "Download the RKE Binary" on the *RKE Kubernetes Installation* page on the Rancher.com website.Step 2Install Docker on all the cluster nodes.
  - Follow the guidelines and procedure in "Requirements" in the "RKE" section of the Rancher.com website.
- Step 3Run acc\_provision to generate the network provider section of the cluster.yml file that the RKE requires.See the section "Provisioning Cisco ACI to Work with Kubernetes" in Cisco ACI and Kubernetes Integration on Cisco.com.

Example:

acc-provision -f RKE-1.2.3 -- sample input-file

**Step 4** Edit the input file that was generated by the previous step to match your cluster:

#### Example:

```
acc-provision -f RKE-1.2.3 -c input-file -u apic-user-name -p apic-password -o network provider cluster,yml.
```

The command generates the network-provider file that use in step 6.

**Step 5** Use RKE to generate a sample cluster.yml file and edit the file to add the cluster nodes.

Alternatively, you can use an existing cluster.yml file.

**Step 6** Replace the network provider section in the cluster.yml file that you generated with the **acc\_provision** command.

The following text provides an example of a network-provider file:

#### **Example:**

```
kubernetes version: v1.18.12-rancher1-2
network:
 plugin: "aci"
 aci_network_provider:
   system id: "rancher"
   apic hosts: ["\"172.28.184.110\""]
   token: "2f8cc816-21e6-49d3-b18e-00d1bf38f37d"
   apic user name: "rancher"
   apic user key: "(user-key as generated by acc-provision)"
   apic user crt: "(user-crt as generated by acc-provision)"
   encap type: "vxlan"
   mcast_range_start: "225.10.1.1"
   mcast range end: "225.10.255.255"
   aep: "sauto-aep"
   vrf name: "sauto 13out-1 vrf"
   vrf tenant: "common"
   13out: "sauto_13out-1"
   node subnet: "10.100.1.1/24"
   13out_external_networks: ["\"sauto 13out-1 epg\""]
   extern_dynamic: "10.3.0.1/24"
   extern static: "10.4.0.1/24"
   node_svc_subnet: "10.5.0.1/24"
   kube api vlan: "213"
    service vlan: "214"
   infra_vlan: "4081"
    service monitor interval: "5"
```

The following configuration parameters are the same as in the acc\_provision input file. The pod subnet is a main configuration option, called cluster\_cidr, in the cluster.yml file.

```
system_images:
    aci_cni_deploy_container: noiro/cnideploy:5.1.1.0.1ae238a
    aci_host_container: noiro/aci-containers-host:5.1.1.0.1ae238a
    aci_opflex_container: noiro/opflex:5.1.1.0.1ae238a
    aci_mcast_container: noiro/opflex:5.1.1.0.1ae238a
    aci_ovs_container: noiro/openvswitch:5.1.1.0.1ae238a
    aci_ontroller container: noiro/aci-containers-controller:5.1.1.0.1ae238a
```

There is mapping between a chosen Rancher version and the set of network provider images. See the rancher kontainer-driver-metadata GitHub repository for up-to-date mapping. You can define system images to use based on the Cisco ACI release. If you encounter an error saying that the image cannot be found, specify the image versions explicitly.

- **Note** The aci\_gbp\_server\_container and aci\_opflex\_server\_container images are not required for on-premises deployment, which is the only profile that this release supports.
- **Step 7** Enter the following command: **rke up**.

The command internally generates the Cisco ACI Container Network Interface (CNI) . yaml file and applies it. The resulting .yml file is stored as configmap in kube-system/rke-network-plugin.

#### What to do next

User can import the RKE cluster into the Rancher server. Follow the procedure *Importing Existing Clusters into Rancher* for Rancher 2.x on the Rancher website.

### **Upgrade Kubernetes Using RKE**

You can use Rancher Kubernetes Engine (RKE) to upgrade Kubernetes.

#### Before you begin

- See the *Cisco APIC Container Plug-in Release 5.1(1), Release Notes* on Cisco.com for the version of Kubernetes that you want to upgrade to.
- Ensure that the version of Kubernetes that you want to upgrade to is supported for your environment. See the *Cisco ACI Virtualization Compatibility Matrix* and *All Supported Versions* on the Rancher website.
- Take a backup of cluster.rkestate and cluster.yml and a snapshot of etcd.

Follow the instructions in One-time Snapshots for RKE on the Rancher website.

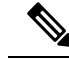

**Note** If upgrade fails for any reason, you can use the snapshot and backed-up files to roll back to the previous version o Kubernetes. See *Restoring from Backup* for RKE on the Rancher website.

#### Procedure

**Step 1** Update the cluster.yml file with the desired version of Kubernetes by revising the line kubernetes\_version: (rancher-image-version) as needed.

**Step 2** Enter the following command: **rke up**.

The command internally generates the Cisco ACI Container Network Interface (CNI) .yaml file and applies it. The resulting .yml file is stored as configmap in kube-system/rke-network-plugin.

### **Related Documentation**

In addition to the Rancher integration information in this document, you may want to consult the following documentation:

#### Rancher

The Rancher.com website provides documentation, videos, infographics, and white papers, including *Rancher 2.5: Technical Architecture*.

#### Kubernetes

The Kubernetes.io website provides conceptual information, tutorials, task-based information, and reference material.

#### Cisco ACI CNI

See the following on Cisco.com: Cisco ACI and Kubernetes Integration

- Cisco ACI and Kubernetes Integration
- Cisco ACI CNI plug-in for Red Hat OpenShift Container Platform Architecture and Design Guide

THE SPECIFICATIONS AND INFORMATION REGARDING THE PRODUCTS REFERENCED IN THIS DOCUMENTATION ARE SUBJECT TO CHANGE WITHOUT NOTICE. EXCEPT AS MAY OTHERWISE BE AGREED BY CISCO IN WRITING, ALL STATEMENTS, INFORMATION, AND RECOMMENDATIONS IN THIS DOCUMENTATION ARE PRESENTED WITHOUT WARRANTY OF ANY KIND, EXPRESS OR IMPLIED.

The Cisco End User License Agreement and any supplemental license terms govern your use of any Cisco software, including this product documentation, and are located at: http://www.cisco.com/go/softwareterms.Cisco product warranty information is available at http://www.cisco.com/go/warranty. US Federal Communications Commission Notices are found here http://www.cisco.com/con/us/products/us-fcc-notice.html.

IN NO EVENT SHALL CISCO OR ITS SUPPLIERS BE LIABLE FOR ANY INDIRECT, SPECIAL, CONSEQUENTIAL, OR INCIDENTAL DAMAGES, INCLUDING, WITHOUT LIMITATION, LOST PROFITS OR LOSS OR DAMAGE TO DATA ARISING OUT OF THE USE OR INABILITY TO USE THIS MANUAL, EVEN IF CISCO OR ITS SUPPLIERS HAVE BEEN ADVISED OF THE POSSIBILITY OF SUCH DAMAGES.

Any products and features described herein as in development or available at a future date remain in varying stages of development and will be offered on a when-and if-available basis. Any such product or feature roadmaps are subject to change at the sole discretion of Cisco and Cisco will have no liability for delay in the delivery or failure to deliver any products or feature roadmap items that may be set forth in this document.

Any Internet Protocol (IP) addresses and phone numbers used in this document are not intended to be actual addresses and phone numbers. Any examples, command display output, network topology diagrams, and other figures included in the document are shown for illustrative purposes only. Any use of actual IP addresses or phone numbers in illustrative content is unintentional and coincidental.

The documentation set for this product strives to use bias-free language. For the purposes of this documentation set, bias-free is defined as language that does not imply discrimination based on age, disability, gender, racial identity, ethnic identity, sexual orientation, socioeconomic status, and intersectionality. Exceptions may be present in the documentation due to language that is hardcoded in the user interfaces of the product software, language used based on RFP documentation, or language that is used by a referenced third-party product.

Cisco and the Cisco logo are trademarks or registered trademarks of Cisco and/or its affiliates in the U.S. and other countries. To view a list of Cisco trademarks, go to this URL: www.cisco.com go trademarks. Third-party trademarks mentioned are the property of their respective owners. The use of the word partner does not imply a partnership relationship between Cisco and any other company. (1721R)

© 2020 –2022 Cisco Systems, Inc. All rights reserved.

uluilu cisco.

Americas Headquarters Cisco Systems, Inc. San Jose, CA 95134-1706 USA Asia Pacific Headquarters CiscoSystems(USA)Pte.Ltd. Singapore Europe Headquarters CiscoSystemsInternationalBV Amsterdam,TheNetherlands

Cisco has more than 200 offices worldwide. Addresses, phone numbers, and fax numbers are listed on the Cisco Website at www.cisco.com/go/offices.